# 透過FDM為FTD上的安全使用者端驗證設定憑證 比對

| 目錄                      |
|-------------------------|
|                         |
| <u>必要條件</u>             |
| <u>需求</u>               |
| 採用元件                    |
| <u>背景資訊</u>             |
| 網路圖表                    |
| <u>組態</u>               |
| <u>FDM中的組態</u>          |
| 步驟 1.設定FTD介面            |
| 步驟2.確認思科安全客戶端許可證        |
| <u>步驟 3.增加地址池</u>       |
| 步驟 4.建立安全客戶端配置檔案        |
| 步驟 5.上傳安全使用者端設定檔至FDM    |
| <u>步驟 6.增加組策略</u>       |
| 步驟 7.新增FTD憑證            |
| 步驟 8.新增CA至FTD           |
| 步驟 9.增加遠端訪問VPN連線配置檔案    |
| 步驟 10.確認連線設定檔摘要         |
| 在FTD CLI中確認             |
| 在VPN客戶端中確認              |
| 步驟1.將安全客戶端配置檔案複製到VPN客戶端 |
| 步驟2.確認使用者端憑證            |
| <u>步驟 3.確認CA</u>        |
| <u>驗證</u>               |
| 步驟 1.啟動VPN連線            |
| 步驟 2.在FTD CLI中確認VPN作業階段 |
| <u>疑難排解</u>             |
|                         |
|                         |

# 簡介

本檔案介紹如何使用憑證比對進行驗證,透過FDM在FTD上設定具有SSL的Cisco Secure Client。

必要條件

## 需求

思科建議您瞭解以下主題:

- Cisco Firepower裝置管理員(FDM)虛擬
- 防火牆威脅防禦(FTD)虛擬
- VPN身份驗證流程

採用元件

- 思科Firepower裝置管理器虛擬7.2.8
- 思科防火牆威脅防禦虛擬7.2.8
- 思科安全客戶端5.1.4.74
- 設定檔編輯器(Windows) 5.1.4.74

本文中的資訊是根據特定實驗室環境內的裝置所建立。文中使用到的所有裝置皆從已清除(預設))的組態來啟動。如果您的網路運作中,請確保您瞭解任何指令可能造成的影響。

## 背景資訊

CertificateMatch功能允許管理員配置客戶端必須使用的條件,以選擇用於VPN伺服器身份驗證的客 戶端證書。此配置在客戶端配置檔案中指定,這是一個XML檔案,可使用配置檔案編輯器進行管理 或手動編輯。CertificateMatch功能可用於增強VPN連線的安全性,方法是確保只有具有特定屬性的 證書用於VPN連線。

本文檔介紹如何使用SSL證書中的公用名稱對Cisco Secure Client進行身份驗證。

這些憑證中包含用於授權目的的通用名稱。

- CA : ftd-ra-ca-common-name
- 工程師VPN客戶端證書:vpnEngineerClientCN
- Manager VPN客戶端證書: vpnManagerClientCN
- 伺服器證書: 192.168.1.200

## 網路圖表

下圖顯示本文檔示例中使用的拓撲。

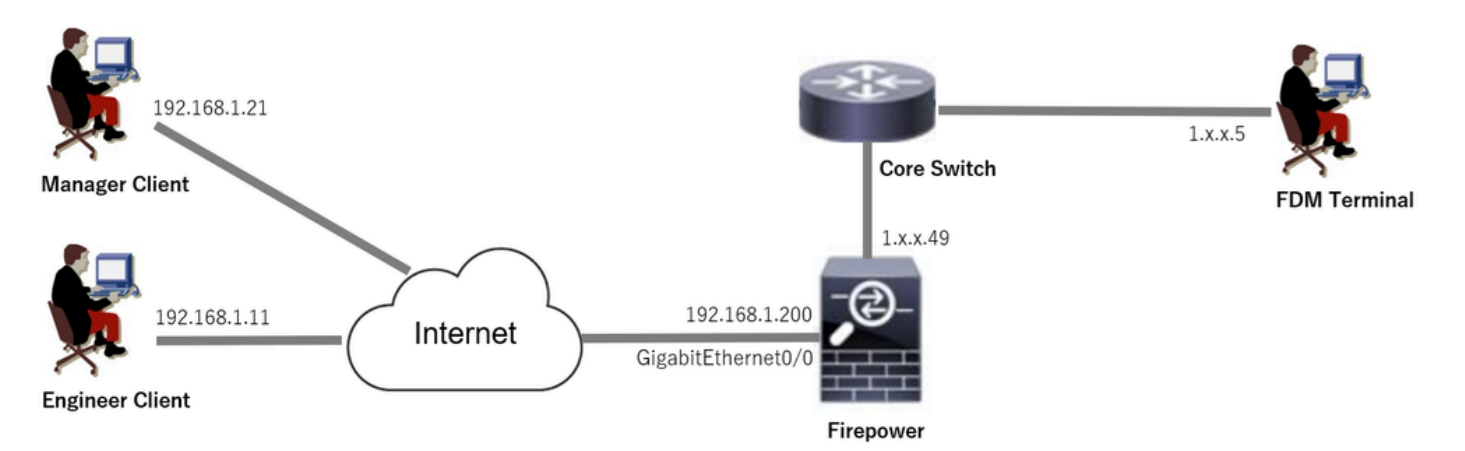

網路圖表

# 組態

## FDM中的組態

### 步驟 1.設定FTD介面

導覽至Device > Interfaces > View All Interfaces,在Interfaces索引標籤中設定FTD的內部和外部介 面。

對於GigabitEthernet0/0,

- 名稱 : outside
- IP地址: 192.168.1.200/24

| Firewa | II Device Manager Monitoring                                                                             | Ø<br>Policies Of | bjects Device: fire | power  |        |                      |     | ?           | e admin<br>• Admin | strator   | <ul> <li>- altalta</li> <li>cisco</li> </ul> | SECURE  |
|--------|----------------------------------------------------------------------------------------------------|------------------|---------------------|--------|--------|----------------------|-----|-------------|--------------------|-----------|----------------------------------------------|---------|
|        | Device Summary<br>Interfaces                                                                             |                  |                     |        |        |                      |     |             |                    |           |                                              |         |
|        | Cisco Firepower Threat Defense for VM<br>0/0 0/1 0/2 0/3 0/4 0/<br>2 2 2 2 2 2 2 2 2 2 2 2 2 2 2 2 2 2 2 | ware             |                     |        |        |                      |     |             |                    |           |                                              |         |
|        | Interfaces Virtual Tunnel Interfaces                                                                     | 8                |                     |        |        |                      |     |             |                    |           |                                              |         |
|        | 9 Interfaces                                                                                             |                  |                     |        |        |                      | T F | Filter      |                    |           |                                              | +       |
|        | NAME                                                                                                    |                  | LOGICAL NAME        | STATUS | MODE   | IP ADDRESS           |     | STANDBY ADD | RESS               | MONITOR F | OR HA                                        | ACTIONS |
|        | > 🗸 GigabitEthernet0/0                                                                                   |                  | outside             |        | Routed | 192.168.1.200 Static | ]   |             |                    | Enabled   |                                              |         |

FTD介面

## 步驟 2.確認思科安全客戶端許可證

## 導航到裝置>智慧許可證>檢視配置,確認RA VPN許可證專案中的思科安全客戶端許可證。

| Firewall D | Device Manager Monitoring Policies Objects Device: firepower                                                                                                    | S (a) (admin<br>Administrator → tissee SECURE)                                                                                                    |
|------------|----------------------------------------------------------------------------------------------------|----------------------------------------------------------------------------------------------------|
|            | SUBSCRIPTION LICENSES INCLUDED                                                                                                    |                                                                                                    |
|            | Threat ENABLE Disabled by user                                                                                                    | Malware ENABLE                                                                                                    |
|            | This License allows you to perform intrusion detection and prevention and file control. You<br>must have this license to apply intrusion policies in access rules. You also must have this<br>license to apply file policies that control files based on file type. | This license lets you perform malware defense. You must have this license to apply file policies<br>that detect and block malware in files transmitted over your network.                                |
|            | Includes: 🗣 Intrusion Policy                                                                                                    | Includes: C File Policy                                                                                                    |
|            | URL License ENABLE © Disabled by user                                                                                                    | RA VPN License Type VPN ONLY > DISABLE<br>Senabled                                                                                                    |
|            | This license allows you to control web access based on URL categories and reputations, rather<br>than by individual URL alone. You must have this license to deploy access rules that filter web<br>traffic based on category and reputation.                       | Please select the license type that you purchased to enable remote access VPN. Note that<br>Secure Firewall device manager does not support any of the advanced features covered by the<br>Apex license. |
|            | Includes: URL Reputation                                                                                                    | Includes: RA-VPN                                                                                                    |

## 步驟 3.增加地址池

## 導航到對象>網路,點選+按鈕。

| Firewall Device Mana                    | ger Monitoring Policies Objects Device: | firepower        | () () () () () () () () () () () () () (     | SECURE  |
|-----------------------------------------|-----------------------------------------|------------------|----------------------------------------------|---------|
| Óbject Types ←                          | Network Objects and Groups              |                  |                                              |         |
| C Networks                              | 7 objects                               |                  | Y Filter                                     | + 🙉     |
| S Ports                                 |                                         |                  | Preset filters: System defined, User defined |         |
| G Security Zones                        | # NAME                                  | TYPE VALUE       |                                              | ACTIONS |
| <ul> <li>Application Elitere</li> </ul> | 1 IPv4-Private-10.0.0.0-8               | NETWORK 10.0.0/8 |                                              |         |

增加地址池

輸入必要資訊以增加新的IPv4地址池。按一下OK 按鈕。

- 名稱 : ftd-cert-match-pool
- 型別: 範圍
- IP範圍: 172.16.1.150-172.16.1.160

| Add Network Object                                                        | 0 | × |
|---------------------------------------------------------------------------|---|---|
| Name<br>ftd-cert-match-pool                                               |   |   |
| Description                                                               |   |   |
|                                                                           |   | 4 |
| Type                                                                      |   |   |
|                                                                           |   |   |
| 172.16.1.150-172.16.1.160                                                 |   |   |
| e.g. 192.168.2.1-192.168.2.24 or 2001:DB8:0:CD30::10-2001:DB8:0:CD30::100 |   |   |

| CANCEL | ок |
|--------|----|
|--------|----|

### 步驟 4.建立安全客戶端配置檔案

- 顯示名稱:cert-match
- FQDN或IP地址: 192.168.1.200
- 主要通訊協定: SSL

| eferences (Part 1)<br>eferences (Part 2)                              | Server List<br>Profile: Untit | ed            |                  |                  |              |             |                |                         |                        |                        |             |
|-----------------------------------------------------------------------|-------------------------------|---------------|------------------|------------------|--------------|-------------|----------------|-------------------------|------------------------|------------------------|-------------|
| Certificate Pinning<br>Certificate Matching<br>Certificate Enrollment | Hostname                      | Host Addr     | User Group       | Backup Ser       | SCEP         | Mobile Sett | Certificate    |                         |                        |                        |             |
| Server List                                                           |                               |               |                  |                  |              |             |                | -                       |                        |                        |             |
|                                                                       | Note: it is hi                | ghly recommer | nded that at lea | ast one server l | be define li | Ad          | )el            | 3                       |                        |                        |             |
|                                                                       |                               |               |                  |                  |              | Server List | Entry          |                         | Wheele Planta a        |                        |             |
|                                                                       |                               |               |                  |                  |              | Server Loa  | d Balancing Se | ervers SCEP Mobile Cert | Connection Information |                        |             |
|                                                                       |                               |               |                  |                  |              | Display     | Name (requir   | red) cert-match         | Primary Protocol S     | a V                    |             |
|                                                                       |                               |               |                  |                  |              | FQDN        | or IP A        | User Group              | SA gateway             |                        |             |
|                                                                       |                               |               |                  |                  |              | 192.10      | 58.1.200       | 1                       | Auth Method Durin      | ng IKE Negotiation EAP | -AnyConnect |
|                                                                       |                               |               |                  |                  |              | Group       | URL            |                         | IKE Identity (IOS g    | gateway only)          |             |
|                                                                       |                               |               |                  |                  |              | 192.10      | 192.168.1.200  |                         |                        |                        |             |
|                                                                       |                               |               |                  |                  |              |             |                | Backup Servers          |                        |                        |             |
|                                                                       |                               |               |                  |                  |              |             |                | Host Address            |                        | Add                    |             |
|                                                                       |                               |               |                  |                  |              |             |                |                         |                        | Move Up                |             |
|                                                                       |                               |               |                  |                  |              |             |                |                         |                        | Move D                 |             |
|                                                                       |                               |               |                  |                  |              |             |                |                         |                        | Delete                 |             |
|                                                                       |                               |               |                  |                  |              |             |                |                         |                        |                        |             |
|                                                                       |                               |               |                  |                  |              |             |                |                         |                        |                        |             |

伺服器清單專案

導航到證書匹配,按一下增加按鈕。 輸入增加可分辨名稱條目的必要資訊,然後按一下OK按鈕。

- 名稱: CN
- 模式:vpnEngineerClientCN
- 運算子:等於

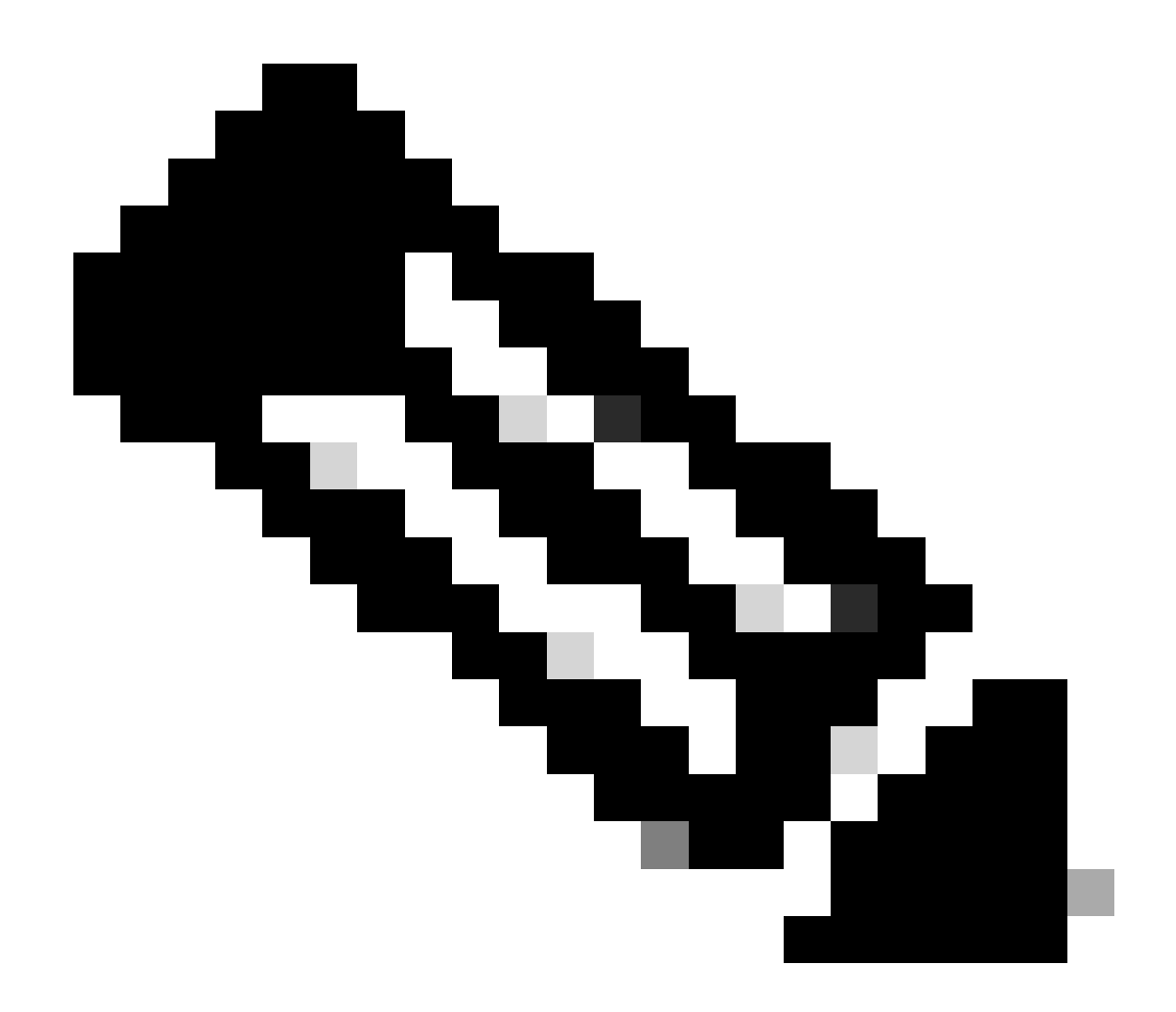

附註:檢查本檔案中的MatchCase選項。

| Cisco Secure Client Profile Edito                                                                                                    | or - VPN                                                          |                                                                                                    |                                     |                                                                                                    |             |                       |                                                                                        |
|----------------------------------------------------------------------------------------------------|-------------------------------------------------------------------|----------------------------------------------------------------------------------------------------|-------------------------------------|----------------------------------------------------------------------------------------------------|-------------|-----------------------|----------------------------------------------------------------------------------------|
| VPN<br>Preferences (Part 1)<br>Preferences (Part 2)<br>Backup Servers<br>Certificate Matching<br>Certificate Matching<br>Mobile Policy<br>Server List | Certificate<br>Profile: C:                                        | Matching                                                                                                | 3\OneDrive                          | - Cisco\Des                                                                                                    | ktop\vpnCli | ent.xml               |                                                                                        |
|                                                                                                    | Key Usaq<br>Dec<br>End<br>CRL<br>Key<br>Dati<br>Key<br>Non<br>Dig | e<br>ipher_Only<br>_Sign<br>_Cert_Sign<br>_Agreem<br>a_Encipher<br>_Encipherm<br>_Repudiat<br>tal_Signa |                                     | xtended Key<br>Server A<br>ClientAu<br>CodeSig<br>EmailPr<br>IPSecEn<br>IPSecEn<br>IPSecUs<br>TimeSta<br>OCSPSi | ste         |                       |                                                                                        |
|                                                                                                    | Custom E                                                          | Extended Mate                                                                                           | th Key (Ma.<br>Add<br>Delete        |                                                                                                    |             |                       | Distinguished Name Entry X Name CN Pattern vpnEngineerClient Operator Equal Onte Equal |
|                                                                                                    | Distinguis                                                        | ch only certifi<br>ch only certifi<br>shed Name (M                                                      | cates with F<br>cates with E<br>Max | Key Usage<br>Extended Ke                                                                                        | y Usage     |                       | Wildcard                                                                               |
|                                                                                                    | Name                                                              | Pattern                                                                                                 | Wildcard                            | Operator                                                                                                    | MatchC      | Add<br>Edit<br>Delete | MatchCase                                                                              |

辨別名稱專案

## 將安全使用者端設定檔儲存到本機電腦,並確認設定檔的詳細資訊。

| ▼ <certificatematch><br/></certificatematch>                                                                                                    |
|----------------------------------------------------------------------------------------------------|
| <pre>v<distinguishedname> v<distinguishednamedefinition matchcase="Enabled" operator="Equal" wildcard="Disabled"></distinguishednamedefinition></distinguishedname></pre> |
|                                                                                                    |
| false                                                                                                    |
| <pre>AutoServerSelectionImprovement&gt;20</pre>                                                                                                    |
| <pre></pre>                                                                                                    |
|                                                                                                    |

安全使用者端設定檔

### 步驟 5.上傳安全使用者端設定檔至FDM

### 導航到對象>安全客戶端配置檔案,點選建立安全客戶端配置檔案按鈕。

| Firewall Device Manager Monitoring | Policies Objects Device: firepower | (b) (c) (c) (c) (c) (c) (c) (c) (c) (c) (c                | dialle SECURE |
|------------------------------------|------------------------------------|-----------------------------------------------------------|---------------|
| Object Types ←                     | Secure Client Profiles             |                                                           |               |
| C Networks                         |                                    | <b>T</b> Filter                                           | +             |
| S Ports                            | # NAME                             | FILE NAME ACTIONS                                         |               |
| Security Zones                     |                                    |                                                           | _             |
| 🐬 Application Filters              |                                    | There are no Secure Client profile objects yet.           |               |
| € <sup>2</sup> URLs                |                                    | Start by creating the first Secure Client profile object. |               |
| © Geolocations                     |                                    | CREATE SECURE CLIENT PROFILE                              |               |
| Syslog Servers                     |                                    |                                                           |               |
| ✗ IKE Policies                     |                                    |                                                           |               |
| 🔹 IPSec Proposals                  |                                    |                                                           |               |
| Secure Client Profil               |                                    |                                                           |               |
| s Identity Sources                 |                                    |                                                           |               |

建立安全客戶端配置檔案

輸入必要資訊增加安全客戶端配置檔案,並按一下OK按鈕。

- 名稱:secureClientProfile
- 安全使用者端設定檔: secureClientProfile.xml (從本機電腦上傳)

| Add Secure Client Profile                               |        | 0  | ×  |
|---------------------------------------------------------|--------|----|----|
| Name<br>secureClientProfile                             |        |    |    |
| Description                                             |        |    |    |
|                                                         |        |    | 4  |
| Secure Client Profile<br>UPLOAD secureClientProfile.xml |        |    | ,, |
|                                                         | CANCEL | ОК |    |

### 步驟 6.增加組策略

導航到裝置>遠端接入VPN >檢視配置>組策略,點選+按鈕。

| Firewall Device M   | anager Monitoring Policies Objects | Device: firepower | $(\Sigma)$           | ۵ ?                  | admin<br>Administrator | dialiti<br>cisco SECURE |
|---------------------|------------------------------------|-------------------|----------------------|----------------------|------------------------|-------------------------|
| RA VPN ←            | Device Summary<br>Group Policies   |                   |                      |                      |                        |                         |
| Connection Profiles | 2 objects                          |                   |                      | <b>T</b> Filter      |                        | +                       |
| SAML Server         | # NAME                             | DNS SERVER        | IPV4 SPLIT TUNNELING | IPV6 SPLIT TUNNELING | SECURE CLIENT PROFILES | ACTIONS                 |
|                     | 1 DfltGrpPolicy                    |                   | Allow all traffic    | Allow all traffic    |                        |                         |

增加組策略

輸入增加組策略所需的資訊,並按一下OK按鈕。

- 名稱: ftd-cert-match-grp
- 安全客戶端配置檔案:secureClientProfile

| Add Group Policy                         |                                                                                                    | 0  | × |
|------------------------------------------|----------------------------------------------------------------------------------------------------|----|---|
| Q Search for attribute                   | Name                                                                                                    |    |   |
| Basic                                    | ftd-cert-match-grp<br>Description                                                                                                    |    |   |
| Session Settings                         |                                                                                                    |    | 4 |
| Advanced                                 | DNS Server                                                                                                    |    |   |
| Split Tunneling                          | Select DNS Group                                                                                                    | `  | - |
| Secure Client                            | Banner Text for Authenticated Clients<br>This message will be shown to successfully authenticated endpoints in the beggining of their VPN session |    |   |
| Traffic Filters<br>Windows Browser Proxy | Secure Client profiles                                                                                                    |    |   |
|                                          | T Filter                                                                                                    |    |   |
|                                          | Create new Secure Client Prof CANCEL                                                                                                    |    |   |
|                                          | CANCEL                                                                                                    | ок |   |

組策略的詳細資訊

步驟 7.新增FTD憑證

導航到對象>證書,從+專案按一下增加內部證書。

| Firewall Device M      | anager Monitoring Policies Objects Device: | lirepower              | ▷ ♣ @ ? : A                                  | dmin<br>dministrator             |
|------------------------|--------------------------------------------|------------------------|----------------------------------------------|----------------------------------|
| ^<br>Object Types ←    | Certificates                               |                        |                                              |                                  |
| C Networks             | 121 objects                                |                        | <b>T</b> Filter                              | + - 👩 -                          |
| S Ports                |                                            |                        | Preset filters: System defined, User defined | Add Internal CA                  |
| Security Zones         | N NAME                                     | туре                   |                                              | Add Internal Certificate ACTIONS |
| Application Filters    | 1 AAA-Certificate-Services                 | Trusted CA Certificate |                                              | Add Trusted CA Certificate       |
|                        | 2 ACCVRAIZ1                                | Trusted CA Certificate |                                              |                                  |
|                        | 3 Actalis-Authentication-Root-CA           | Trusted CA Certificate |                                              |                                  |
| Geolocations           | 4 AffirmTrust-Commercial                   | Trusted CA Certificate |                                              |                                  |
| Syslog Servers         | 5 AffirmTrust-Networking                   | Trusted CA Certificate |                                              |                                  |
| 🔏 IKE Policies         | 6 AffirmTrust-Premium                      | Trusted CA Certificate |                                              |                                  |
| IPSec Proposals        | 7 AffirmTrust-Premium-ECC                  | Trusted CA Certificate |                                              |                                  |
| Secure Client Profiles | 8 Amazon-Root-CA-1                         | Trusted CA Certificate |                                              |                                  |
| Lidentity Sources      | 9 Amazon-Root-CA-2                         | Trusted CA Certificate |                                              |                                  |
| lisere                 | 10 Amazon-Root-CA-3                        | Trusted CA Certificate |                                              |                                  |
|                        | 11 DefaultInternalCertificate              | Internal Certificate   |                                              |                                  |
| 및 Certificates         | 12 DefaultWebserverCertificate             | Internal Certificate   |                                              |                                  |

增加內部證書

### 按一下Upload Certificate and Key。

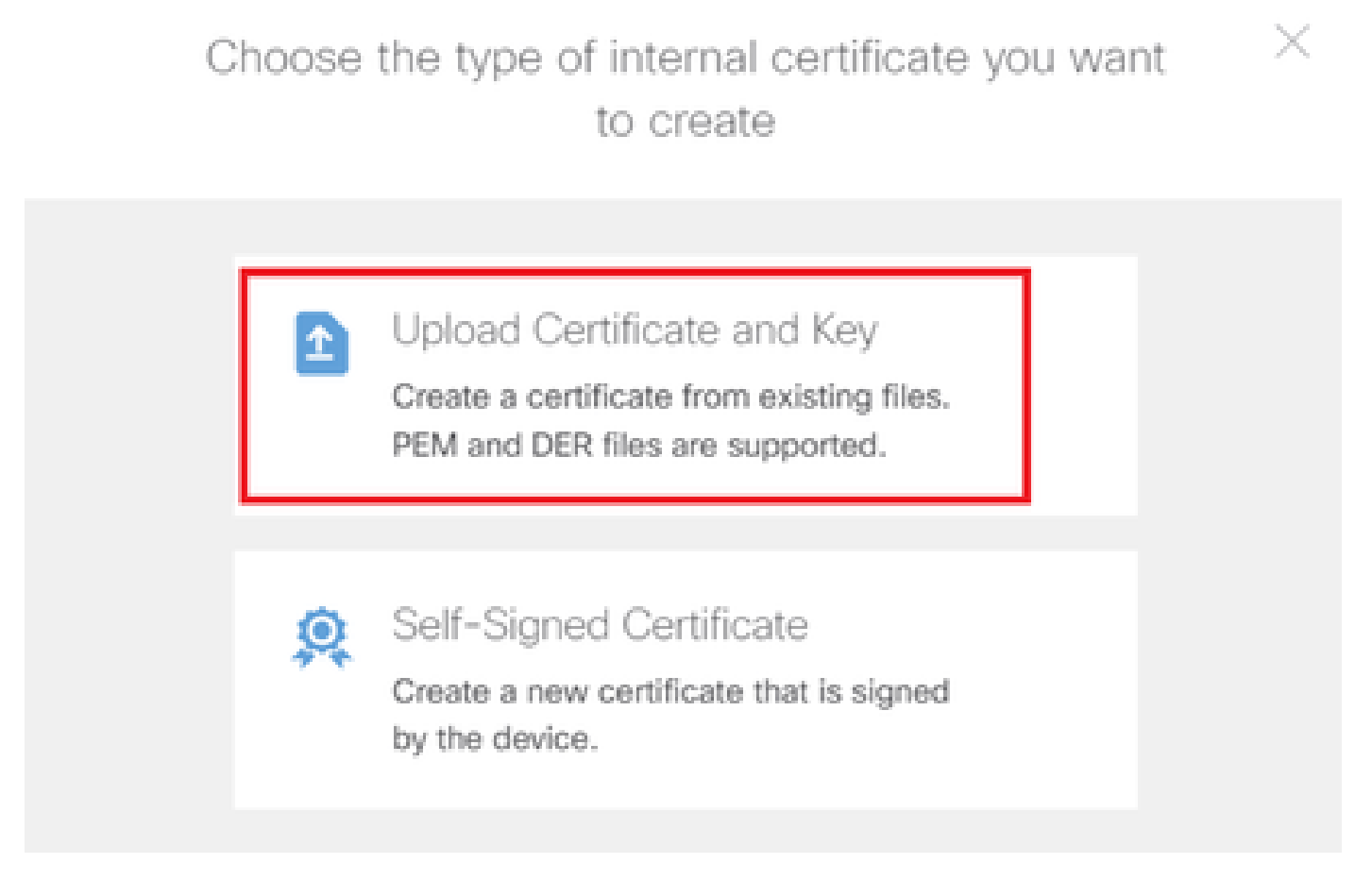

上傳憑證和金鑰

輸入FTD憑證的必要資訊、從本機電腦匯入憑證和憑證金鑰,然後按一下OK按鈕。

- 名稱: ftd-vpn-cert
- 特殊服務的驗證用法:SSL伺服器

# Add Internal Certificate

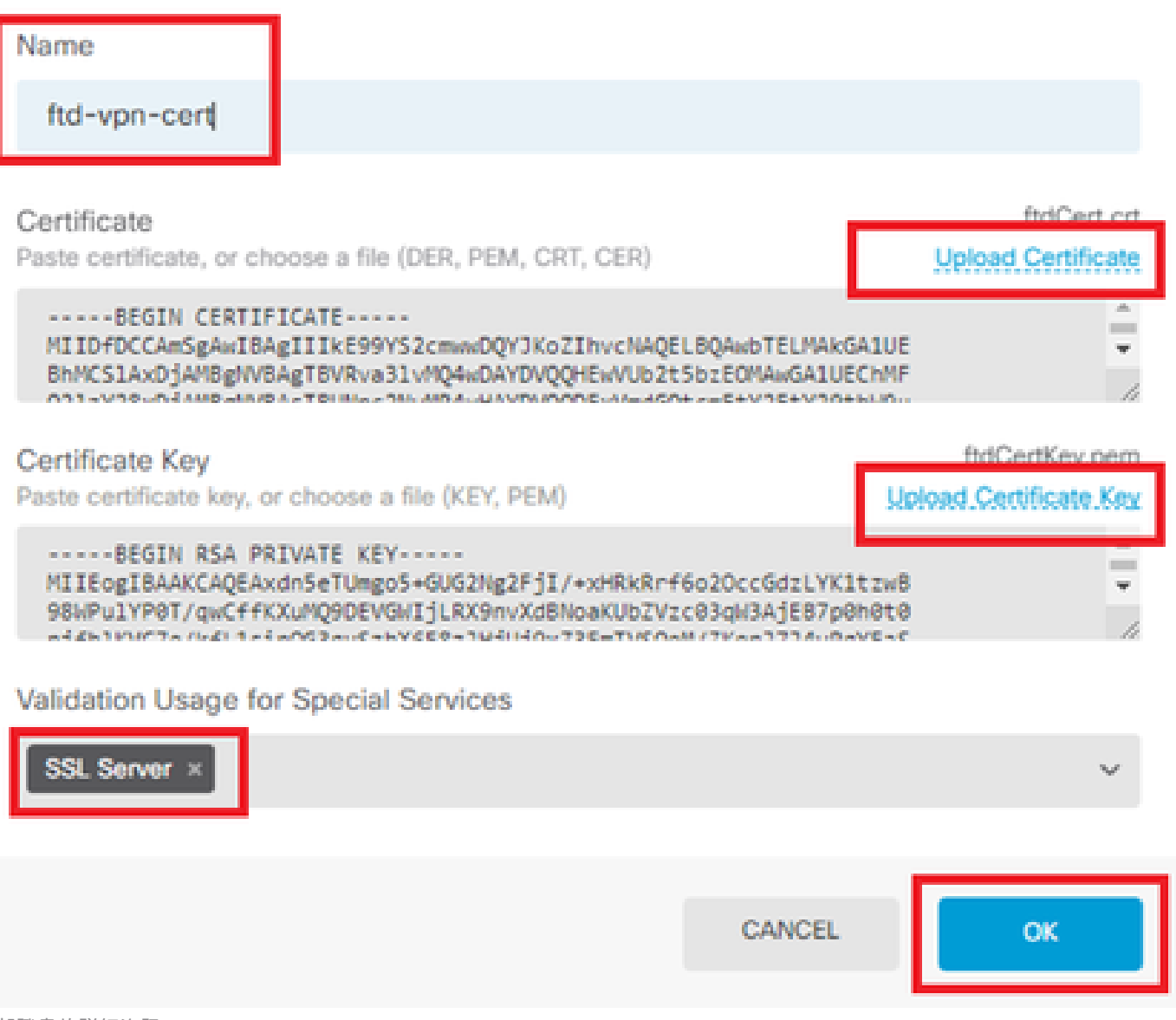

8

X

內部證書的詳細資訊

步驟 8.新增CA至FTD

導航到對象>證書,從+專案按一下增加受信任CA證書。

| Firewa         | II Device Manager | Monitoring  | Ø<br>Policies  | <b>⇔</b><br>Objects | Device: firepor | wer                    |                  | 0              | ?              | :         | admin<br>Administrator | <ul> <li>viluilu</li> <li>cisco</li> </ul> | SECURE   |
|----------------|-------------------|-------------|----------------|---------------------|-----------------|------------------------|------------------|----------------|----------------|-----------|------------------------|--------------------------------------------|----------|
| 🐬 Application  | Filters 🔷         | Cartificat  | taa            |                     |                 |                        |                  |                |                |           |                        |                                            |          |
| 🔗 URLs         |                   | Certifical  | les            |                     |                 |                        |                  |                |                |           |                        |                                            |          |
| Geolocation    | 5                 | 120 objects |                |                     |                 |                        | <b>T</b> Filter  | Sustana dafa   | and these      | affered   |                        | + ~                                        | <b>.</b> |
| Svslog Serv    | ers               |             |                |                     |                 |                        | Preset niters: 8 | AC208000104800 | 1999 - 50997.5 | 921009254 | Add Interna            | I CA                                       |          |
|                |                   | # NAME      |                |                     |                 | TYPE                   |                  |                |                |           | Add Interna            | Certificate                                | ACTIONS  |
| IKE Policies   |                   | 1 NGFW-I    | Default-Interr | halCA               |                 | Internal CA            |                  |                |                |           | Add Trustee            | d CA Certificate                           | 1        |
| 👍 IPSec Propo  | sals              | 2 AAA-Ce    | ertificate-Ser | vices               |                 | Trusted CA Certificate |                  |                |                |           |                        |                                            |          |
| Secure Clier   | t Profiles        | 3 ACCVR/    | AIZ1           |                     |                 | Trusted CA Certificate |                  |                |                |           |                        |                                            |          |
| 🚉 Identity Sou | ces               | 4 Actalis-  | Authenticatio  | on-Root-CA          |                 | Trusted CA Certificate |                  |                |                |           |                        |                                            |          |
| 👤 Users        |                   | 5 AffirmTi  | rust-Commer    | cial                |                 | Trusted CA Certificate |                  |                |                |           |                        |                                            |          |
| Q Certificates |                   | 6 AffirmT   | rust-Network   | ing                 |                 | Trusted CA Certificate |                  |                |                |           |                        |                                            |          |
| 0.0000         |                   | 7 AffirmTi  | rust-Premium   | n                   |                 | Trusted CA Certificate |                  |                |                |           |                        |                                            |          |
| Secret Keys    |                   |             |                | 500                 |                 | T                      |                  |                |                |           |                        |                                            |          |

增加受信任的CA證書

輸入CA的必要資訊,從本機電腦匯入憑證。

- 名稱: ftdvpn-ca-cert
- 特殊服務的驗證用法:SSL客戶端

| Add Trusted CA Certificate                                                                                                    | 0 ×                                 |
|----------------------------------------------------------------------------------------------------|-------------------------------------|
| Name<br>ftdvpn-ca-cert                                                                                                    |                                     |
| Certificate<br>Paste certificate, or choose a file (DER, PEM, CRT, CER)                                                                                   | ftd-ra-ca.crt<br>Upload.Certificate |
| BEGIN CERTIFICATE<br>MIIDbDCCA1SgAwIBAgIIUkKgLg229/0wDQYJKoZIhvcNAQELBQAwbTELMAkGA1UE<br>BhMCS1AxDjAMBgNVBAgTBVRva31vMQ4wDAYDVQQHEwVUb2t5bzE0MAwGA1UEChMF | *<br>*                              |
| Skip CA Certificate Check                                                                                                    |                                     |
| Validation Usage for Special Services                                                                                                    |                                     |
| SSL Client ×                                                                                                    | ~                                   |
| CANCEL                                                                                                    | ОК                                  |

### 步驟 9.增加遠端訪問VPN連線配置檔案

### 導航到裝置>遠端接入VPN >檢視配置>連線配置檔案,點選建立連線配置檔案按鈕。

| Firewall Device M | anager Monitoring | Ø<br>Policies               | 뷰표<br>Objects | Device: firepower |                                               |             | ٩ (       | 0      | e admin<br>e Administrator | <ul> <li>v diality S</li> <li>cisco S</li> </ul> | ECURE |
|-------------------|-------------------|-----------------------------|---------------|-------------------|-----------------------------------------------|-------------|-----------|--------|----------------------------|--------------------------------------------------|-------|
| RA VPN ←          |                   | Device Summary<br>Remote Ad | ccess V       | PN Connection Pro | files                                         |             |           |        |                            |                                                  |       |
| Group Policies    |                   |                             |               |                   |                                               |             | ۲         | Filter |                            |                                                  | +     |
| SAML Server       |                   | # N                         | AME           | АЛА               | GROUP POLICY                                  |             |           |        | ACTIONS                    |                                                  | -     |
|                   |                   |                             |               |                   | There are no Remote A<br>Start by creating th | ccess Conn  | ections y | rt.    |                            |                                                  |       |
|                   |                   |                             |               |                   | CREATE CONNE                                  | CTION PROFI | LE        |        |                            |                                                  |       |

增加遠端訪問VPN連線配置檔案

輸入連線配置檔案的必要資訊,然後按一下Next按鈕。

- 連線配置檔名稱: ftd-cert-match-vpn
- 驗證型別:僅使用者端憑證
- 來自證書的使用者名稱:對映特定欄位
- 主要欄位: CN (一般名稱)
- 次要欄位: OU (組織單位)
- IPv4地址池:ftd-cert-match-pool

| Firewall Device Manager Monitoring Policies | Objects Device: firepower                                                                                                    | (b) (c) (c) (c) (c) (c) (c) (c) (c) (c) (c        |
|---------------------------------------------|----------------------------------------------------------------------------------------------------|---------------------------------------------------|
| Remote Access VPN                           | Connection and Client (2) Remote User Experience                                                                                          | :e 3 Global Settings 4 Summary                    |
| Remote Users 🖂 Secure C                     | sents — Marine Client Certificate                                                                                                    | FREPOWER                                          |
|                                             | Connection and Client Con<br>Specify how to authenticate remote users and the secure client<br>inslide network.                           | Ifiguration<br>Its they can use to connect to the |
|                                             | Connection Profile Name<br>This name is configured as a connection alias, it can be used to connect to th<br>ftd-cert-match-vpn           | the VPN gateway                                   |
|                                             | Group Alias (one per line, up to 5) Group URL (a<br>ftd-cert-match-vpn                                                                    | (one per line, up to 5)                           |
|                                             | Primary Identity Source<br>Authentication Type<br>Client Certificate Only                                                                 |                                                   |
|                                             | Username from Certificate                                                                                                    |                                                   |
|                                             | Map Specinc Held      Primary Field      CN (Common Name) VU (Organia                                                                     | iield<br>iisational Unit) 🗸                       |
|                                             | Use entire DN (distinguished name) as username                                                                                            | oossooren wreg -                                  |
|                                             | <ul> <li>Advanced</li> </ul>                                                                                                    |                                                   |
|                                             | Authorization Server Accounting Ser                                                                                                    | iver                                              |
|                                             | Please select                                                                                                    | <i>t</i> ~                                        |
|                                             | Client Address Pool Assignment<br>IPv4 Address Pool IPv6 Address P<br>Endpoints are provided an address from this pool Endpoints are pro- | Pool<br>ovided an address from this pool          |
|                                             | + +                                                                                                    |                                                   |
|                                             | DHCP Servers +                                                                                                    |                                                   |
|                                             | CANCEL NEXT                                                                                                    | Π                                                 |

VPN連線配置檔案的詳細資訊

輸入組策略的必要資訊,並按一下Next按鈕。

• 檢視組策略:ftd-cert-match-grp

| Firewall Device Manager Monitoring Policies Objects | Device: firepower                                                                                                    | (b) (c) (c) (c) (c) (c) (c) (c) (c) (c) (c                                          | URE |
|-----------------------------------------------------|----------------------------------------------------------------------------------------------------|-------------------------------------------------------------------------------------|-----|
| Remote Access VPN                                   | Connection and Client     Configuration     Remote User Experience                                                                                                    | 3 Global Settings 4 Summary                                                         |     |
| Remote Users     E Secure Clie                      | Internet RELEVACE                                                                                                    | TREPOVER  INTERVACES  Corporate Resources  Corporate Resources  Corporate Resources |     |
|                                                     | Remote User Experience<br>A group policy is a collection of user-oriented session attributes which<br>VPN connection is established. Select or create a Group<br>View Group Policy<br>ftd-cert-match-grp<br>Policy Group Brief Details                                                                                                    | e<br>ch are assigned to client when a<br>up Policy object.                          |     |
|                                                     | DNS Server None Revealed Revealed Revea |                                                                                     |     |

選擇組策略

為VPN連線選擇Certificate of Device Identity、Outside Interface、Secure Client Package。

- 裝置身份證書:ftd-vpn-cert
- 外部介面:外部(GigabitEthernet0/0)
- 安全客戶端軟體套件: cisco-secure-client-win-5.1.4.74-webdeploy-k9.pkg

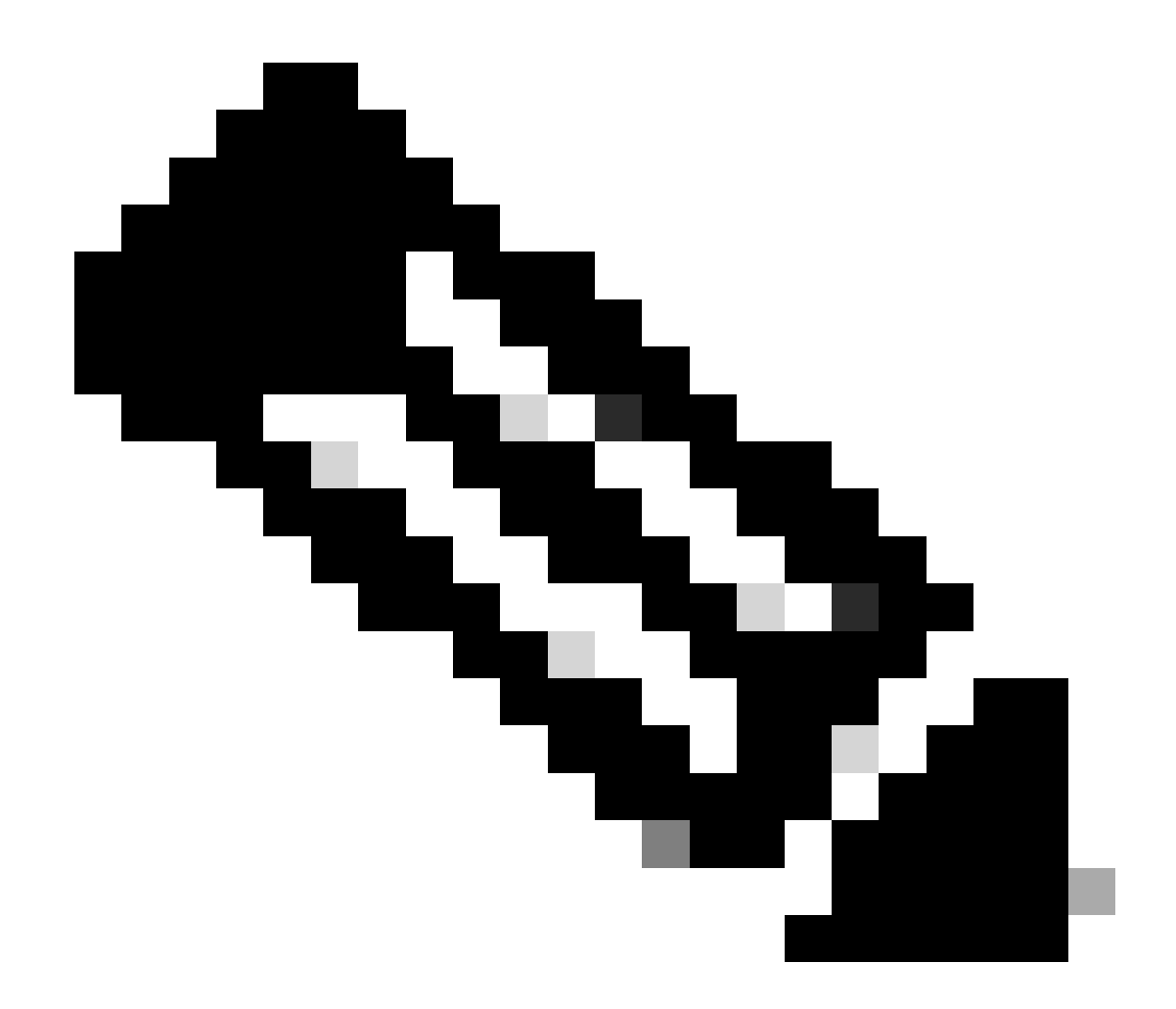

注意:本文檔中停用了NAT免除功能。

| Firewall Device Manager Monitoring Policies | Objects Device: firepower                                                                                                    | > 🚔 🙆                                                                                                    | ? : adm<br>Adm     | in visition SECURE |
|---------------------------------------------|----------------------------------------------------------------------------------------------------|----------------------------------------------------------------------------------------------------|--------------------|--------------------|
| Remote Users                                | nts - Internet Q Client Certificate                                                                                                    | OUTSIDE                                                                                                    | Corpe              | vrate Resources    |
|                                             | Global Se<br>These settings control the basic functioning of the                                                                                                    | ttings<br>connection. Changes to any of these opt                                                                                | tions              |                    |
|                                             | apply to all connection profiles; you cannot confi<br>Certificate of Device Identity<br>ftd-vpn-cert (Validation Usinge: SSL Se ><br>Fully-qualified Domain Name for the Outside Interface<br>e.g. ravpn.example.com<br>Access Control for VPN Traffic<br>Decrypted VPN traffic is subjected to access control policy insg<br>policy for decrypted traffic option bypasses the access control<br>and the authorization ACL downloaded from the AAA server an<br>Bypass Access Control policy for decrypted traffic<br>NAT Exempt<br>Decrypted Text of the AAA server and<br>Decrypted traffic option bypasses the access control policy for decrypted traffic<br>NAT Exempt<br>Decrypted Text of the AAA server and<br>Decrypted traffic option bypasses the access control policy for decrypted traffic | ection by default. Enabling the Bypass Access<br>policy, but for remote access VPN, the VPN Fill<br>still applied to VPN traffic | Control<br>Control |                    |
|                                             | Secure Client Package<br>If a user does not already have the right secure client package<br>installer when the client authenticates for the first time. The use<br>You can download secure client packages from software.clisco.<br>You must have the necessary secure client software license.                                                                                                    | Installed, the system will launch the secure clie<br>r can then install the package from the system<br>com (2).                  | int<br>L           |                    |
|                                             | Packages UPLOAD PACKAGE  Windows: cisco-secure-client-win-5.1.4.74-webdeploy                                                                                                    | -k9.pkg                                                                                                    |                    |                    |
|                                             | BACK                                                                                                    | NEXT                                                                                                    |                    |                    |

全局設定的詳細資訊

步驟 10.確認連線設定檔摘要

確認輸入的VPN連線資訊,然後按一下FINISH按鈕。

| þ | Firewall Device Manager | Monitoring | Policies | Objects | Device: firepower | $\odot$ | ۲ | ? | ÷ | admin<br>Administrator | × | cisco SECURE |
|---|-------------------------|------------|----------|---------|-------------------|---------|---|---|---|------------------------|---|--------------|
|   |                         |            |          |         |                   |         |   |   |   |                        |   |              |

#### Summary

Review the summary of the Remote Access VPN configuration.

| STEP 1: CONNECTION AND CLIENT CONFIGURATIO  | N                                                            |   |
|---------------------------------------------|--------------------------------------------------------------|---|
| Primary Identity Source                     |                                                              |   |
| Authentication Type                         | Client Certificate Only                                      |   |
| Primary Identity Source                     | -                                                            |   |
| Fallback Local Identity Source              | -                                                            |   |
| Username from Certificate                   | Map Specific Field                                           |   |
| Primary Field                               | CN (Common Name)                                             |   |
| Secondary Field                             | OU (Organisational Unit)                                     |   |
| Advanced                                    |                                                              |   |
| tutkadaalaa Caaus                           |                                                              |   |
| Accounting Server                           |                                                              |   |
| Client Address Pool Assignment              |                                                              |   |
| Pv4 Address Pool                            | C ftd-cert-match-pool                                        |   |
| Pv6 Address Pool                            | 6 -                                                          |   |
| DHCP Servers                                | -                                                            |   |
| STEP 2: GROUP POLICY                        |                                                              |   |
| Group Policy Name                           | ₫∎ ftd-cert-match-grp                                        |   |
| Banner + DNS Server                         |                                                              |   |
| DNS Server                                  | 1 ·                                                          |   |
| Banner text for authenticated clients       | -                                                            |   |
| Session Settings                            |                                                              |   |
| Maximum Connection Time / Alert Interval    | Unlimited / 1 minutes                                        |   |
| dle Timeout / Alert Interval                | 30 / 1 minutes                                               |   |
| Simultaneous Login per User                 | 3                                                            |   |
| Split Tunneling                             |                                                              |   |
| Pv4 Split Tunneling                         | Allow all traffic over tunnel                                |   |
| Pv6 Split Tunneling                         | Allow all traffic over tunnel                                |   |
| Secure Client Brofiles                      | D secure/GentProfile                                         |   |
| STEP 3: GLOBAL SETTINGS                     | accuración trana                                             |   |
| Certificate of Device Identity              | @ ftd-vpn-cert                                               |   |
| Outside Interface                           | GigabitEthernet0/0 (outside)                                 |   |
| Fully-qualified Domain Name for the Outside |                                                              |   |
| Interface                                   |                                                              |   |
| Port                                        | 443                                                          |   |
| Access Control for VPN Traffic              | No                                                           |   |
| NAT Exempt                                  | No                                                           |   |
| Inside Interfaces                           | -                                                            |   |
| Inside Networks                             | -                                                            |   |
| Secure Client Package                       |                                                              |   |
| Packages                                    | E Windows: cisco-secure-client-win-5.1.4.74-webdeploy-k9.pkg |   |
|                                             |                                                              | 1 |
|                                             |                                                              |   |

確認連線設定檔摘要

在FTD CLI中確認

從FDM部署後,在FTD CLI中確認VPN連線設定。

// Defines IP of interface interface GigabitEthernet0/0 speed auto nameif outside cts manual propagate sgt preserve-untag policy static sgt disabled trusted security-level 0 ip address 192.168.1.200 255.255.255.0 // Defines a pool of addresses ip local pool ftd-cert-match-pool 172.16.1.150-172.16.1.160 // Defines Trustpoint for Server Certificate crypto ca trustpoint ftd-vpn-cert enrollment terminal keypair ftd-vpn-cert crl configure // Server Certificate crypto ca certificate chain ftdvpn-ca-cert certificate ca 5242a02e0db6f7fd 3082036c 30820254 a0030201 02020852 42a02e0d b6f7fd30 0d06092a 864886f7 . . . . . . quit // Defines Trustpoint for CA crypto ca trustpoint ftdvpn-ca-cert enrollment terminal validation-usage ssl-client crl configure // CA crypto ca certificate chain ftdvpn-ca-cert certificate ca 5242a02e0db6f7fd 3082036c 30820254 a0030201 02020852 42a02e0d b6f7fd30 0d06092a 864886f7 . . . . . . quit // Configures the FTD to allow Cisco Secure Client connections and the valid Cisco Secure Client images webvpn enable outside http-headers hsts-server enable max-age 31536000 include-sub-domains no preload hsts-client enable x-content-type-options x-xss-protection content-security-policy anyconnect image disk0:/anyconnpkgs/cisco-secure-client-win-5.1.4.74-webdeploy-k9.pkg 2 anyconnect profiles secureClientProfile disk0:/anyconncprofs/secureClientProfile.xml anyconnect enable tunnel-group-list enable cache disable error-recovery disable

// Configures the group-policy to allow SSL connections

group-policy ftd-cert-match-grp internal group-policy ftd-cert-match-grp attributes dhcp-network-scope none vpn-simultaneous-logins 3 vpn-idle-timeout 30 vpn-idle-timeout alert-interval 1 vpn-session-timeout none vpn-session-timeout alert-interval 1 vpn-filter none vpn-tunnel-protocol ssl-client split-tunnel-policy tunnelall ipv6-split-tunnel-policy tunnelall split-dns none split-tunnel-all-dns disable client-bypass-protocol disable msie-proxy method no-modify vlan none address-pools none ipv6-address-pools none webvpn anyconnect ssl dtls none anyconnect mtu 1406 anyconnect ssl keepalive none anyconnect ssl rekey time none anyconnect ssl rekey method none anyconnect dpd-interval client none anyconnect dpd-interval gateway none anyconnect ssl compression none anyconnect dtls compression none anyconnect modules none anyconnect profiles value secureClientProfile type user anyconnect ssl df-bit-ignore disable always-on-vpn profile-setting

// Configures the tunnel-group to use the certificate authentication tunnel-group ftd-cert-match-vpn type remote-access tunnel-group ftd-cert-match-vpn general-attributes address-pool ftd-cert-match-pool default-group-policy ftd-cert-match-grp tunnel-group ftd-cert-match-vpn webvpn-attributes authentication certificate group-alias ftd-cert-match-vpn enable

### 在VPN客戶端中確認

步驟 1.將安全客戶端配置檔案複製到VPN客戶端

將安全客戶端配置檔案複製到工程師VPN客戶端和管理員VPN客戶端。

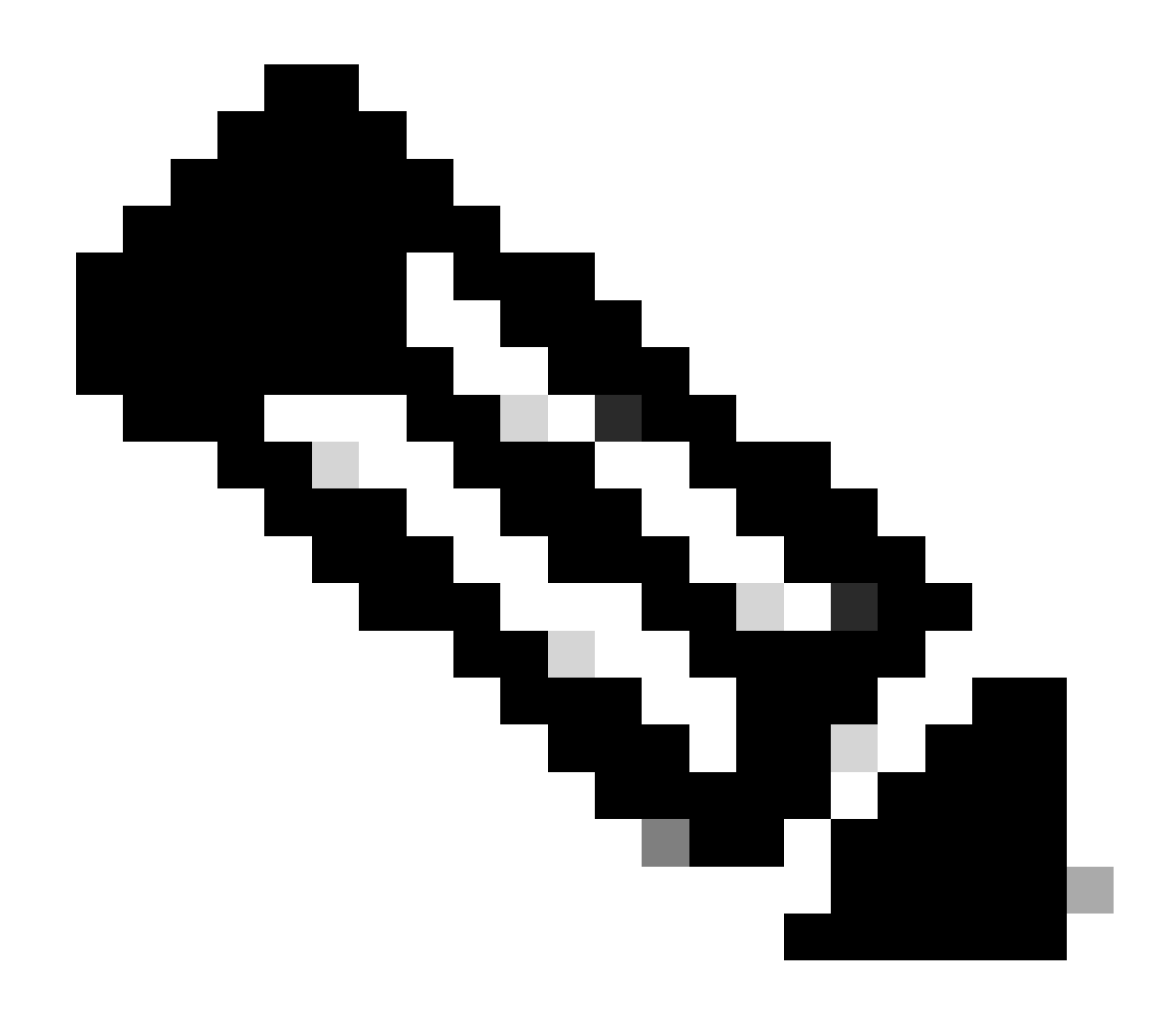

注意:Windows電腦中Secure Client配置檔案的目錄:C:\ProgramData\Cisco\Cisco Secure Client\VPN\Profile

| 📕 🛛 🛃 🖛 🕴 Profil | e     |                                               |                                    |                          |               |
|------------------|-------|-----------------------------------------------|------------------------------------|--------------------------|---------------|
| File Home        | Share | View                                          |                                    |                          |               |
| ← → • ↑ 📙        | > Thi | is PC → Local Disk (C:) → Program             | nData > Cisco > Cisco Secure Clier | nt > VPN > Profile       | ٽ ~           |
| - Quick access   |       | Name                                          | Date modified                      | Туре                     | Size          |
| Desktop          | *     | MgmtTun                                       | €, <u>~</u> 3/2024 20:15           | File folder              |               |
| Downloads        | *     | AnyConnectProfile vsd     SecureClientProfile | 6/., 2024 21:44<br>7 7)24 10:48    | XSD File<br>XML Document | 97 KB<br>4 KB |
| 🗄 Documents      | *     |                                               |                                    | Anne o vediment          |               |

將安全客戶端配置檔案複製到VPN客戶端

### 步驟 2.確認使用者端憑證

在工程VPN客戶端中,導航到證書-當前使用者>個人>證書,檢查用於身份驗證的客戶端證書。

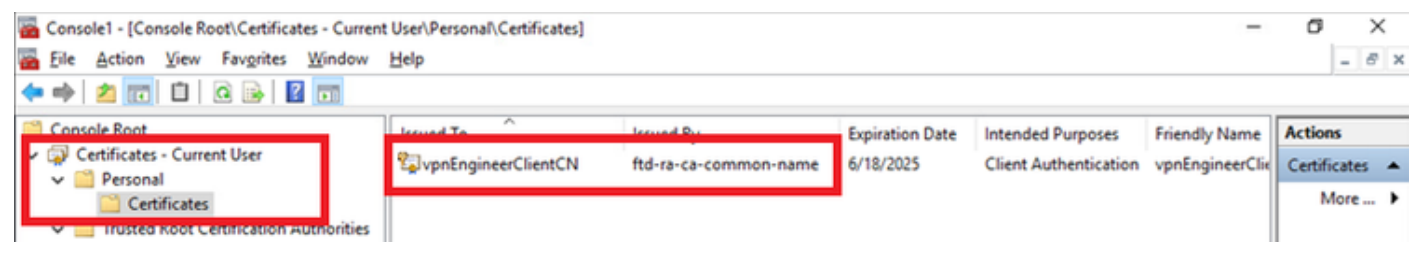

確認工程師VPN客戶端的證書

按兩下客戶端證書,導航到Details,檢查Subject的詳細資訊。

• 主題:CN = vpnEngineerClientCN

| Certificate                                                               | ×                                                                 |
|---------------------------------------------------------------------------|-------------------------------------------------------------------|
| General Details Certification                                             | Path                                                              |
| Show: <all></all>                                                         | $\sim$                                                            |
| Field                                                                     | Value  Vednesday, June 18, 2025 5:                                |
| Public key parameters                                                     | vpnEngineerClientCN, vpnEngl<br>RSA (2048 Bits)<br>05.00          |
| Enhanced Key Usage                                                        | Digital Signature, Key Encipher<br>Client Authentication (1.3.6.1 |
| Netscape Comment     Thumborint algorithm                                 | sha1                                                              |
| CN = vpnEngineerClientCN<br>O = Cisco<br>L = Tokyo<br>S = Tokyo<br>C = JP |                                                                   |
|                                                                           | Edit Properties Copy to File                                      |
|                                                                           | OK                                                                |

工程師客戶端證書的詳細資訊

在Manager VPN Client中,導航到Certificates - Current User > Personal > Certificates,檢查用於 身份驗證的客戶端證書。 Console1 - [Console Root\Certificates - Current User\Personal\Certificates]

🖀 Eile Action View Favorites Window Help

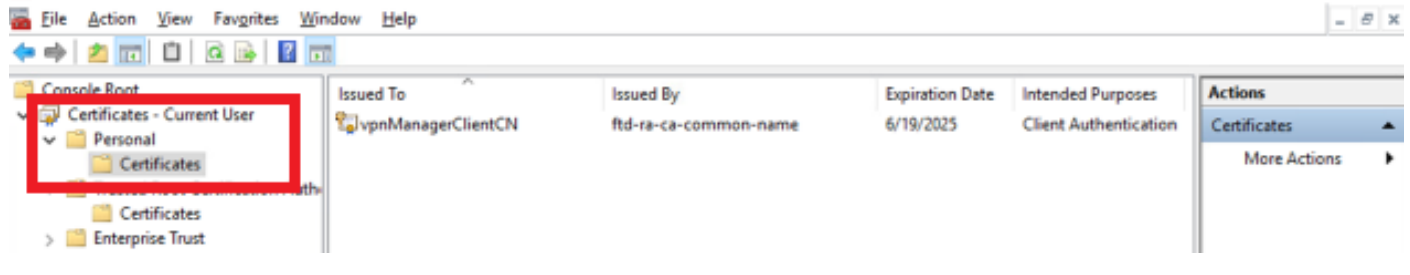

σ

\_

×

確認Manager VPN客戶端的證書

按兩下客戶端證書,導航到Details,檢查Subject的詳細資訊。

• 主題: CN = vpnManagerClientCN

| how: <al></al>                                                           | $\sim$                          |   |  |
|--------------------------------------------------------------------------|---------------------------------|---|--|
| Field                                                                    | Value                           | ^ |  |
| mut day                                                                  | Thursday, June 19, 2025 9:41    |   |  |
| Subject                                                                  | vpnManagerClientCN, vpnMan      |   |  |
| PUDIC KEY                                                                | RSA (2048 Bits)                 |   |  |
| Public key parameters                                                    | 05 00                           |   |  |
| 🐻 Key Usage                                                              | Digital Signature, Key Encipher |   |  |
| Enhanced Key Usage                                                       | Client Authentication (1.3.6.1  |   |  |
| Netscape Comment                                                         | xca certificate                 |   |  |
| Thumhorint abovithm                                                      | sha1                            | ~ |  |
| CN = vpnManagerClientCN<br>O = Cisco<br>L = Tokyo<br>S = Tokyo<br>C = JP |                                 | I |  |
|                                                                          | Edit Properties Copy to File    |   |  |
|                                                                          |                                 |   |  |

Х

Manager客戶端證書的詳細資訊

🔬 Certificate

步驟 3.確認CA

在工程VPN客戶端和管理器VPN客戶端中,導航到證書-當前使用者>受信任的根證書頒發機構>證 書,檢查用於身份驗證的CA。

### • 頒發者:ftd-ra-ca-common-name

| Console1 - [Console Root\Certificates - Current<br>Eile Action View Favorites Window | User\Trusted Root Certification A | uthorities\Certificates]   |                 |                     |                | - 8 ×          |
|--------------------------------------------------------------------------------------|-----------------------------------|----------------------------|-----------------|---------------------|----------------|----------------|
| 🗧 🔿 🙍 📶 🤞 💫 🖾 🖌 🔤                                                                    | 1                                 |                            |                 |                     |                |                |
| Console Root                                                                         | Issued To                         | Issued By                  | Expiration Date | Intended Purposes   | Friendly Nan ^ | Actions        |
| Certificates - Current User                                                          | 127.0.0.1                         | 127.0.0.1                  | 5/17/2027       | Server Authenticati | duo-endpoir    | Certificates 🔺 |
| V Personal                                                                           | AAA Certificate Services          | AAA Certificate Services   | 12/31/2028      | Client Authenticati | Sectigo (AA/   | More >         |
| Trusted Root Certification Authorities                                               | Baltimore CyberTrust Root         | Baltimore CyberTrust Root  | 5/12/2025       | Client Authenticati | DigiCert Balt  |                |
| Certificates                                                                         | 🔄 Class 3 Public Primary Cer      | Class 3 Public Primary Cer | 8/1/2028        | Client Authenticati | VeriSign Clas  | ftd-ra-ca 🔺    |
|                                                                                      | COMODO RSA Certificati            | COMODO RSA Certificati     | 1/18/2038       | Client Authenticati | Sectigo (forr  | More >         |
| > Intermediate Certification Authorities                                             | Copyright (c) 1997 Micros         | Copyright (c) 1997 Micros  | 12/30/1999      | Time Stamping       | Microsoft Tii  |                |
| > Active Directory User Object                                                       | DESKTOP-VCKHRG1                   | DESKTOP-VCKHRG1            | 10/30/2022      | Server Authenticati | www.infraey    |                |
| > Intrusted Publishers                                                               | DigiCert Assured ID Root          | DigiCert Assured ID Root   | 11/9/2031       | <all></all>         | <none></none>  |                |
| > Intrusted Certificates                                                             | DigiCert Assured ID Root          | DigiCert Assured ID Root   | 11/9/2031       | Client Authenticati | DigiCert       |                |
| > 🧮 Third-Party Root Certification Authoriti                                         | 🔄 DigiCert Global Root CA         | DigiCert Global Root CA    | 11/9/2031       | Client Authenticati | DigiCert       |                |
| > iii Trusted People                                                                 | 🔄 DigiCert Global Root G2         | DigiCert Global Root G2    | 1/15/2038       | Client Authenticati | DigiCert Glol  |                |
| > Client Authentication Issuers                                                      | DigiCert High Assurance           | DigiCert High Assurance    | 11/9/2031       | <all></all>         | <none></none>  |                |
| > Smart Card Trusted Roots                                                           | 🔄 DigiCert High Assurance         | DigiCert High Assurance    | 11/9/2031       | Client Authenticati | DigiCert       |                |
| > [] Certificates (Local Computer)                                                   | DigiCert Trusted Root G4          | DigiCert Trusted Root G4   | 1/15/2038       | Client Authenticati | DigiCert Trus  |                |
|                                                                                      |                                   | DCT D CA Y2                | 9/30/2021       | Client Authenticati | DST Root CA    |                |
|                                                                                      | 🔤 ftd-ra-ca-common-name           | ftd-ra-ca-common-name      | /16/2029        | <all></all>         | <none></none>  |                |
|                                                                                      |                                   | olooalaigii                | 3/18/2029       | Client Authenticati | GlobalSign R   |                |

確認CA

# 驗證

o

### 步驟 1.啟動VPN連線

在工程VPN客戶端中,啟動Cisco Secure Client連線。無需輸入使用者名稱和密碼,VPN連線成功

| Sisco Secure Client                                    | - 🗆 X              | S Cisco Secure Client   cert-match X                                               | Sisco Secure Client                                       | - 🗆 X            |
|--------------------------------------------------------|--------------------|------------------------------------------------------------------------------------|-----------------------------------------------------------|------------------|
| AnyConnect VPI:<br>Your clent certificate will be used | for authentication | Your clent certificate will be used for authentication Group: ftd-cert-match-upn v | AnyConnect VPIE<br>Connected to cert-match.<br>cert-match | ✓ Disconnect     |
|                                                        |                    | OK Cancel                                                                          | 00:00:06                                                  | IPv4             |
| <b>\$</b> (1)                                          | -du-du<br>0800     |                                                                                    | <b>◊</b> ①                                                | albada.<br>Cisco |

工程師VPN客戶端的VPN連線成功

在管理器VPN客戶端中,啟動Cisco安全客戶端連線。由於證書驗證失敗,VPN連線失敗。

| S Cisco Secure Client                                           |     |         | $\times$ | Cisco Secure Client            | × |
|-----------------------------------------------------------------|-----|---------|----------|--------------------------------|---|
| AnyConnect VPN:<br>Certificate Validation Failure<br>cert-match | ~   | Connect | -        | Certificate Validation Failure | ] |
| ¢ ()                                                            | - A |         | alada.   |                                |   |

### 步驟 2.在FTD CLI中確認VPN作業階段

在FTD (Lina) CLI中執行show vpn-sessiondb detail anyconnect命令,以確認工程師的VPN作業階段。

firepower# show vpn-sessiondb detail anyconnect

Session Type: AnyConnect Detailed

Username : vpnEngineerClientCN Index : 32 Assigned IP : 172.16.1.150 Public IP : 192.168.1.11 Protocol : AnyConnect-Parent SSL-Tunnel License : AnyConnect Premium Encryption : AnyConnect-Parent: (1)none SSL-Tunnel: (1)AES-GCM-256 Hashing : AnyConnect-Parent: (1)none SSL-Tunnel: (1)SHA384 Bytes Tx : 14718 Bytes Rx : 12919 Pkts Tx: 2 Pkts Rx: 51 Pkts Tx Drop: 0 Pkts Rx Drop: 0 Group Policy : ftd-cert-match-grp Tunnel Group : ftd-cert-match-vpn Login Time : 05:42:03 UTC Tue Jul 2 2024 Duration: 0h:00m:11s Inactivity: 0h:00m:00s VLAN Mapping : N/A VLAN : none Audt Sess ID : 0000000000200006683932b Security Grp: none Tunnel Zone: 0

AnyConnect-Parent Tunnels: 1 SSL-Tunnel Tunnels: 1

AnyConnect-Parent: Tunnel ID : 32.1 Public IP : 192.168.1.11 Encryption : none Hashing : none TCP Src Port : 50170 TCP Dst Port : 443 Auth Mode : Certificate Idle Time Out: 30 Minutes Idle TO Left : 29 Minutes Client OS : win Client OS Ver: 10.0.17763 Client Type : AnyConnect Client Ver : Cisco AnyConnect VPN Agent for Windows 5.1.4.74 Bytes Tx : 7359 Bytes Rx : 0 Pkts Tx : 1 Pkts Rx : 0 Pkts Tx Drop : 0 Pkts Rx Drop : 0

SSL-Tunnel: Tunnel ID : 32.2 Assigned IP : 172.16.1.150 Public IP : 192.168.1.11 Encryption : AES-GCM-256 Hashing : SHA384 Ciphersuite : ECDHE-RSA-AES256-GCM-SHA384 Encapsulation: TLSv1.2 TCP Src Port : 50177 TCP Dst Port : 443 Auth Mode : Certificate Idle Time Out: 30 Minutes Idle TO Left : 30 Minutes Client OS : Windows Client Type : SSL VPN Client Client Ver : Cisco AnyConnect VPN Agent for Windows 5.1.4.74 Bytes Tx : 7359 Bytes Rx : 12919 Pkts Tx : 1 Pkts Rx : 51 Pkts Tx Drop : 0 Pkts Rx Drop : 0

### 疑難排解

#### 您可以期待在Lina引擎的調試系統日誌和Windows電腦上的DART檔案中找到有關VPN身份驗證的資訊。

#### 這是來自工程師客戶端的VPN連線期間Lina引擎中的調試日誌示例。

Jul 02 2024 04:16:03: %FTD-7-717029: Identified client certificate within certificate chain. serial number: 7AF1C78ADCC8F941, subject name: CN=vpn Jul 02 2024 04:16:03: %FTD-6-717022: Certificate was successfully validated. serial number: 7AF1C78ADCC8F941, subject name: CN=vpnEngineerClient Jul 02 2024 04:16:04: %FTD-6-113009: AAA retrieved default group policy (ftd-cert-match-grp) for user = vpnEngineerClientCN Jul 02 2024 04:16:09: %FTD-6-725002: Device completed SSL handshake with client outside:192.168.1.11/50158 to 192.168.1.200/443 for TLSv1.2 sessi

#### 相關資訊

<u>設定Firepower 2100的FDM機上管理服務</u> 在FDM管理的FTD上設定遠端存取VPN 在Firepower裝置管理器中配置和驗證系統日誌

### 關於此翻譯

思科已使用電腦和人工技術翻譯本文件,讓全世界的使用者能夠以自己的語言理解支援內容。請注 意,即使是最佳機器翻譯,也不如專業譯者翻譯的內容準確。Cisco Systems, Inc. 對這些翻譯的準 確度概不負責,並建議一律查看原始英文文件(提供連結)。